# How to change ADSL Username and Password

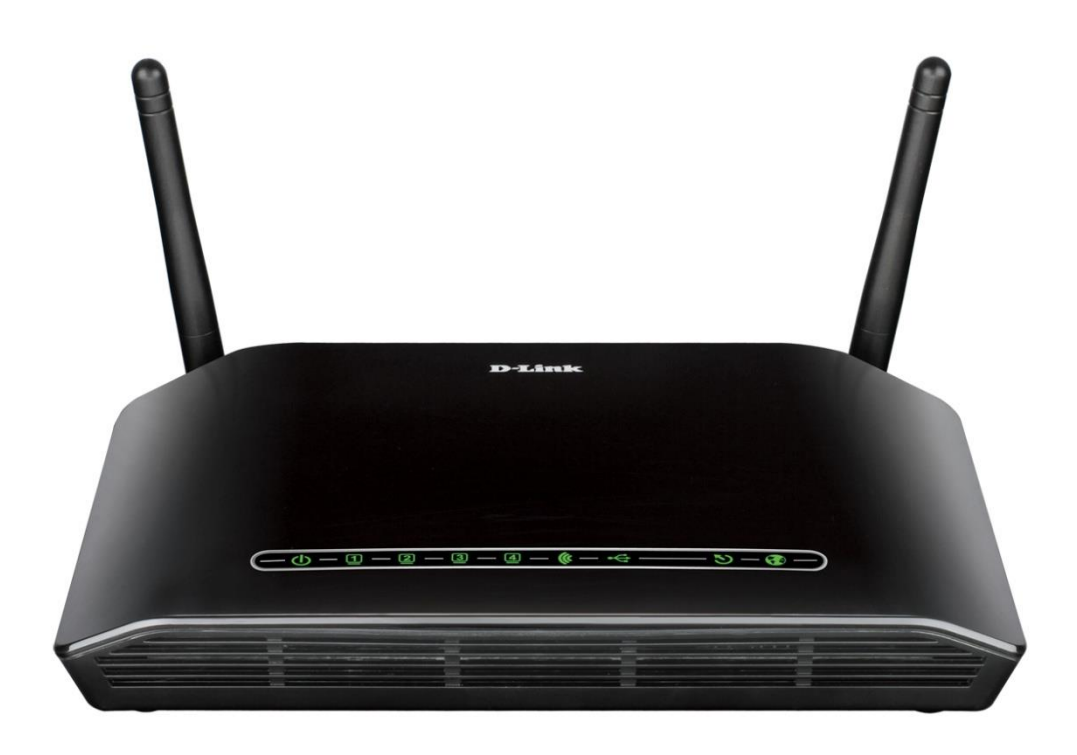

This document details how to change ADSL Username and Password settings in your modem

**Step 1.** Open your Internet Browser and in the address field type in <u>http://192.168.1.1</u>.

|              |                    |                              |                          |                           | X          |
|--------------|--------------------|------------------------------|--------------------------|---------------------------|------------|
| <del>(</del> | <i> http://1</i> 9 | 168.1.1/ 🔎 - 🗟 Ċ 🗙 🎸         | 👙 D-Link ADSL Router 🛛 🗙 | <b>↑</b>                  | ★₽         |
| Produc       | ct: DSL-2740B-F1   |                              |                          | Firmware Version: AU_2.00 | ^          |
| D            | -Linl              | ¢.                           |                          |                           |            |
|              | _                  |                              |                          |                           |            |
|              |                    | OGIN                         |                          |                           |            |
|              |                    | og in to the router          |                          |                           |            |
|              |                    | User Name :                  |                          |                           |            |
|              |                    | Password :                   | In                       |                           |            |
|              |                    | Remember my login info. o    | on this computer         |                           |            |
|              |                    |                              |                          |                           |            |
|              |                    |                              |                          |                           |            |
| BRO          | DADBAND            |                              |                          |                           |            |
|              |                    | Copyright © 2005-2012 D-Link |                          |                           |            |
|              |                    |                              |                          |                           |            |
|              |                    |                              |                          |                           | -          |
|              |                    |                              |                          | ۹ 100                     | % <b>▼</b> |

**Step 2.** When prompted type in the Username and Password then click on the "Log In" button. If you have not changed the password for the modem administration, the factory settings are:

Username: admin Password: admin

Step 3.After logging in you will be presented with the modem's configuration pages.Please click on [Internet Setup], and then click on [Wan service] button:

| ( <del>\</del> | 🔿 🙋 http://19         | 2.168.1.1/login.cgi  | ) 🛃 ד Q          | 🖒 🗙 🙆 D-Link AD | OSL Router ×      | l 🔥                       | <b>☆</b> ★1 |
|----------------|-----------------------|----------------------|------------------|-----------------|-------------------|---------------------------|-------------|
|                | Product Page: DSL-274 | 10B-F1               |                  |                 | ▶ <u>Site Map</u> | Firmware Version: AU_2.00 |             |
|                | D-Linl                | K                    |                  |                 |                   |                           |             |
|                | DSL-2740B             | SETUP                | ADVANCED         | MAINTENANCE     | STATUS            | HELP                      |             |
|                | Wizard                | WAN SETTINGS -       | - ADSL           |                 |                   |                           |             |
|                | Internet Setup        | ADSL Interface Confi | guration.        |                 |                   |                           |             |
|                | Wireless Securigs     |                      |                  | Adsl settings   |                   |                           |             |
|                | IPv6                  |                      |                  | Addisectings    |                   |                           |             |
|                | Time and Date         | WAN SETTINGS -       | - ETH            |                 |                   |                           |             |
|                | Logout                | DSL ETH Interface C  | onfiguration.    |                 |                   |                           |             |
|                |                       |                      |                  | Eth settings    |                   |                           |             |
|                |                       |                      |                  |                 |                   |                           |             |
|                |                       | WAN SETTINGS -       | - WAN SERVICE    |                 |                   |                           |             |
|                |                       | Wan service Configur | ation.           |                 |                   |                           |             |
|                |                       |                      |                  | Wan service     |                   |                           |             |
|                |                       |                      |                  |                 |                   |                           |             |
|                |                       |                      |                  |                 |                   |                           |             |
|                |                       |                      |                  |                 |                   |                           |             |
|                | BROADBAND             |                      |                  |                 |                   |                           |             |
|                |                       |                      | Copyright © 2005 |                 |                   |                           |             |
|                |                       |                      |                  |                 |                   |                           |             |
|                |                       |                      |                  |                 |                   | <b>a</b> 1                | 00% 🔻       |

# Step 4. Click on the Edit button:

| Product Page: DSL-27408-F1 Firmware Version: A                                              | U_2.07 |
|---------------------------------------------------------------------------------------------|--------|
| D-Link                                                                                      |        |
| DSL-27408 // SETUP ADVANCED MAINTENANCE STATUS HELP                                         |        |
| Wizard WAN                                                                                  |        |
| Internet Setup Choose Add, Edit, or Remove to configure WAN interfaces.                     |        |
| Wreies Settings WAN SERVICE SETUP                                                           |        |
| IPv6 Interface DMC Description Destaced County I tome MAT Ensurell State Edit Action        |        |
| Time and Date D000,1 article D0000 atm0.1 PPPoE 1 Disabled Enabled Enabled Enable Edit D0WN |        |
| Logout 8/35 Mag 2                                                                           |        |
|                                                                                             |        |
| Add Remove                                                                                  |        |
|                                                                                             |        |
|                                                                                             |        |
|                                                                                             |        |
|                                                                                             |        |
|                                                                                             |        |
|                                                                                             |        |
| вконовнию                                                                                   |        |

## **Step 5.** Click on the Next button:

| Product Page: DSL-274                                                           | 02.168.1.1/login.cgi<br>408-F1                                                                                            | Q + 🖻 (                                                                                                    | 🕈 🗙 🌈 D-Link AD  | SL Router × | Firmware Version: AU_2.00                                                                                                    | * \$ |
|---------------------------------------------------------------------------------|----------------------------------------------------------------------------------------------------|----------------------------------------------------------------------------------------------------|------------------|-------------|----------------------------------------------------------------------------------------------------|------|
| DSL-2740B                                                                       | SETUP                                                                                                    | ADVANCED                                                                                                    | MAINTENANCE      | STATUS      | HELP                                                                                                    |      |
| Wizard Internet Setup Wireless Settings Local Network IPv6 Time and Date Logout | WAN<br>Select the type of<br>Select WAN SERVICE (<br>Select WAN service<br>Pover Ether<br>Bridging<br>Enter Service Descr | network protocol and enc<br>CONFIGURATION<br>e type:<br>mret (PPPOE)<br>het<br>ription: pppoe_0_8_35<br>Bac | apsulation mode. |             | When configuring the router<br>to access the Internet, be<br>sure to choose the correct<br>Connection Type from the<br>list below. If you are unsure<br>of which ophotin to choose,<br>contact your Internet<br>Service Provider (ISP).<br>If you are having trouble<br>accessing the Internet<br>through the router, double<br>check any settings you have<br>enter edon this page and<br>verify them with your ISP if<br>needed.<br>More |      |
| BROADBAND                                                                       |                                                                                                    |                                                                                                    |                  |             |                                                                                                    |      |
|                                                                                 |                                                                                                    |                                                                                                    |                  |             |                                                                                                    |      |
|                                                                                 |                                                                                                    |                                                                                                    |                  |             | <b>a</b> 1009                                                                                                    | % 👻  |

- **Step 6.** Please type in your NEW account details as given by you Internet Service Provider:
  - In the "PPP Username" field type in your new username given by your Internet Service Provider
  - In the "PPP Password" field type in your new password given by your Internet Service Provider

Then click on the Next button:

| PPP Username:          | username               |             |
|------------------------|------------------------|-------------|
| PPP Password:          | •••••                  |             |
| PPPoE Service Name:    | MyISP                  |             |
| Authentication Method: | AUTO                   | _ <b>-</b>  |
| MTU:                   | 1492                   |             |
| MRU:                   | 1492                   |             |
| Enable NAT             |                        |             |
| Enable Fullcone NA     | т                      |             |
| Enable Firewall        |                        |             |
| Dial on demand (wire)  | th idle timeout timer) |             |
| PPP IP extension       |                        |             |
| Use Static IPv4 Add    | lress                  |             |
| Enable PPP Debug       | Mode                   |             |
| Bridge PPPoF Frame     | s Between WAN and      | Local Ports |
| E biogetticz traini    |                        |             |
| IGMP Multicast         |                        |             |
| Enable IGMP Multica    | ast                    |             |
| Enable VLAN            |                        |             |
|                        |                        |             |

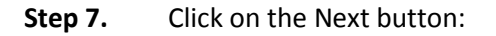

| ← → @ http://192  | .168.1.1/login.cgi              | ) 🛃 ÷ کر                 | 🗴 🗙 🙋 D-Link AD           | OSL Router ×      |                          | ×<br>★ ☆ |
|-------------------|---------------------------------|--------------------------|---------------------------|-------------------|--------------------------|----------|
| D-Link            | Č                               |                          |                           | <u>Site Map</u> H | irmware Version: AU_2.00 |          |
| DSL-2740B         | SETUP                           | ADVANCED                 | MAINTENANCE               | STATUS            | HELP                     |          |
| Wizard            | WAN                             |                          |                           |                   |                          |          |
| Internet Setup    | Click "Apply" button            | to save the new configur | ation. You must reboot th | ne router to make |                          |          |
| Wireless Settings | the new configuration           | n effective.             |                           |                   |                          |          |
| Local Network     | DNS SERVER CO                   | NFIGURATION              |                           |                   |                          |          |
| Time and Date     | Obtain DNS set                  | erver address automati   | cally                     |                   |                          |          |
| Logout            | WAN Interface                   | selected: pppoe_atm0/Cu  | rrentIface 🔻              |                   |                          |          |
| -                 | Ose the follow<br>Preferred DNS | server:                  | ses                       |                   |                          |          |
|                   | Alternate DNS                   | server:                  |                           |                   |                          |          |
|                   |                                 |                          |                           |                   |                          |          |
|                   |                                 | Bad                      | ancel                     |                   |                          |          |
|                   |                                 |                          |                           |                   |                          |          |
|                   |                                 |                          |                           |                   |                          |          |
|                   |                                 |                          |                           |                   |                          |          |
| BROADBAND         |                                 |                          |                           |                   |                          |          |
|                   |                                 | Copyright © 2005-        |                           |                   |                          |          |
|                   |                                 |                          |                           |                   |                          | 20/      |

### **Step 8.** Click on the Next button:

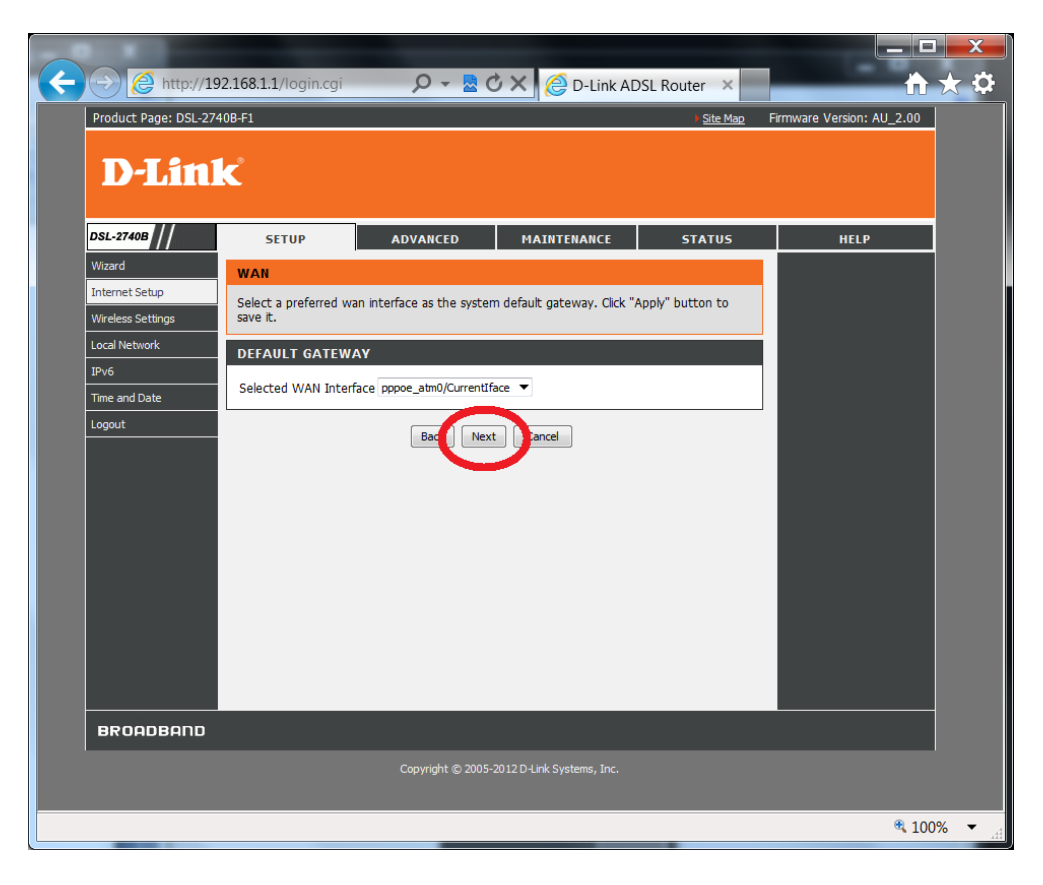

### **Step 9.** Click on the Apply button:

| Product Page: DSL | 2740B-F1                |                         |                             | Site Map           | Firmware Version: AU_2.00   |
|-------------------|-------------------------|-------------------------|-----------------------------|--------------------|-----------------------------|
| D-Lin             | 1 <b>k</b>              |                         |                             |                    |                             |
| DSL-2740B         | SETUP                   | ADVANCED                | MAINTENANCE                 | STATUS             | HELP                        |
| Wizard            |                         |                         |                             |                    | Helpful Hints               |
| Internet Setup    | WAN                     |                         |                             |                    | Note:Be sure to restart the |
| internet Setup    | Make sure that the se   | ttings below match the  | settings provided by your   | ISP.               | router for the new Internet |
| Wireless Settings | Click "Apply" to save t | assa sattings Click "Pa | ck" to make any modificatio | 205                | Setting to take effect.     |
| Local Network     | NOTE: You need to re    | boot to activate this V | /AN interface and further ( | configure services | More                        |
| IPv6              | over this interface.    |                         |                             |                    |                             |
| Time and Date     |                         |                         |                             |                    |                             |
|                   | SETUP - SUMMAR          | Y                       |                             |                    |                             |
| Logout            |                         |                         |                             |                    |                             |
|                   | PORT / VPI / VCI        | 0 / 3                   | 3 / 35                      |                    |                             |
|                   | Connection Type:        | PPP                     | oE                          |                    |                             |
|                   | Description:            | DDD                     | oe atm0                     |                    |                             |
|                   | Service Category:       | UBR                     |                             |                    |                             |
|                   | IP Address:             | Aut                     | omatically Assigned         |                    |                             |
|                   | Service State:          | Enal                    | oled                        |                    |                             |
|                   | NAT:                    | Enal                    | oled                        |                    |                             |
|                   | Full Cone NAT:          | Disa                    | bled                        |                    |                             |
|                   | Firewall:               | Enal                    | oled                        |                    |                             |
|                   | IGMP Multicast:         | Enal                    | oled                        |                    |                             |
|                   |                         |                         |                             |                    |                             |
|                   |                         |                         |                             |                    |                             |
|                   |                         | Ba                      | Apply                       |                    |                             |
|                   |                         | _                       |                             |                    |                             |
|                   |                         |                         |                             |                    |                             |
|                   |                         |                         |                             |                    |                             |

Now follow these steps to restart the modem and verify connection to your Internet Provider.

**Step 10.** Click on the Maintenance menu:

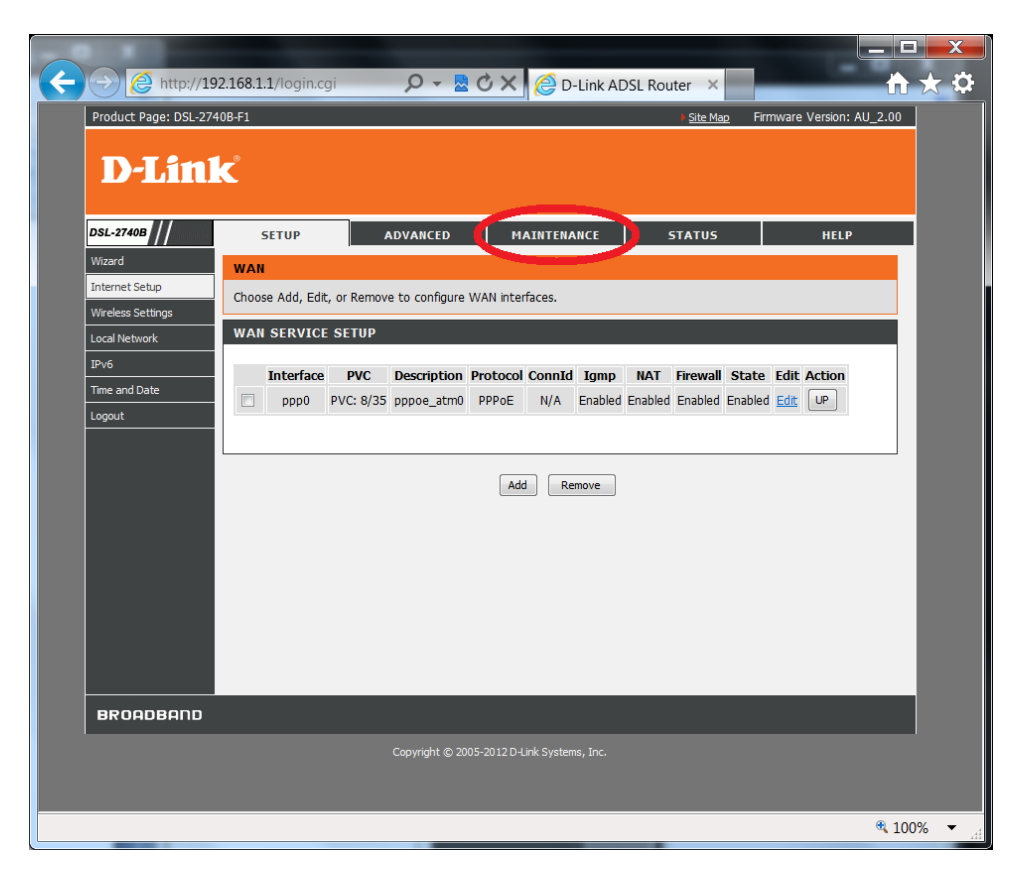

**Step 11.** Click on the Reboot button:

| ← → @ http://                                         | 92.168.1.1/login.cgi 🔎 👻 💆 🗙 🙋 D-Link ADSL Router 🗙                                                                                          | _ □ _×                                                                                                    |
|-------------------------------------------------------|----------------------------------------------------------------------------------------------------|----------------------------------------------------------------------------------------------------|
| Product Page: DSL-2                                   | 7408-F1 > <u>Site Map</u>                                                                                                    | Firmware Version: AU_2.00                                                                                                    |
| D-Lin                                                 | K                                                                                                    |                                                                                                    |
| DSL-2740B                                             | SETUP ADVANCED MAINTENANCE STATUS                                                                                                    | HELP<br>Heloful Hints                                                                                                    |
| Firmware Update Access Controls Diagnostics Ping Test | SYSTEM REBOOT Click the button below to reboot the router Reboot                                                                             | This page allows you to<br>rebort your router or save<br>your router configuration to a<br>file on your computer as a<br>precaution in case you have<br>to reset your router to<br>factory default settings. You<br>will be able to restore your     |
| System Log<br>Logout                                  | Backup DSL Router configurations. You may save your router configurations to a file on your PC. Backup Settings                              | router settings from a<br>previously saved<br>configuration file.<br>There is also function to<br>allow you to reset your router<br>to factor y default settings.<br>Resetting your router to<br>factory default settings will<br>eraae your current |
|                                                       | SYSTEM UPDATE SETTINGS Update DSL Router settings. You may update your router settings by using your saved files. Settings File Name: Browse | conguradon<br>Hore                                                                                                    |
|                                                       | Update Settings SVSTEM RESTORE DEFAULT SETTINGS Restore DSL Router settings to the factory defaults. Restore Default Settinge                |                                                                                                    |
| -                                                     | Restore De road se en ga                                                                                                    |                                                                                                    |
|                                                       |                                                                                                    |                                                                                                    |
|                                                       |                                                                                                    | 🔍 100% 🔻 🖽                                                                                                    |

**Step 12.** Allow the modem to reboot:

| http://192.168.1.1/login.cgi                                                                                                    | ★ <mark>↑</mark> | × |
|----------------------------------------------------------------------------------------------------|------------------|---|
| DSL ROUTER REBOOT                                                                                                    |                  |   |
| The DSL Router has been configured and is rebooting. Please wait<br>If necessary, reconfigure your PC's IP address to match your new configuration after reboot finishes. |                  |   |
| 35%                                                                                                    |                  |   |
|                                                                                                    |                  |   |
|                                                                                                    | <b>a</b> 100%    | ▼ |

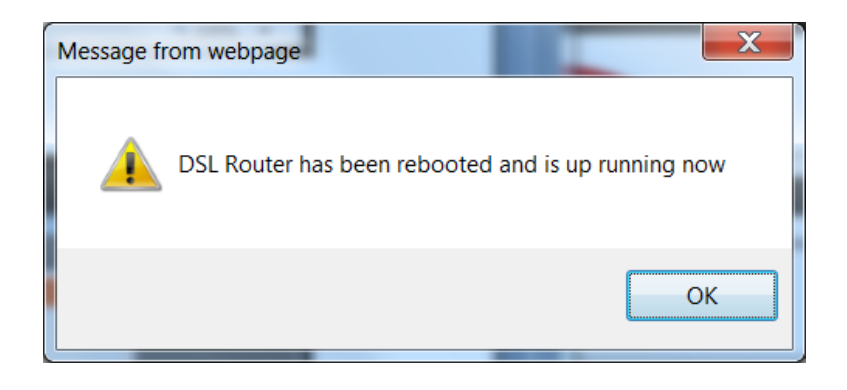

**Step 13.** Login again into your modem's configuration pages. Follow instructions at Steps 1:

| ← →  ← http://192.168.1.1/index.html P -  ★  ★  ★  ★  ★  ★  ★  ★  ★  ★  ★  ★  ★  ★  ★  ★  ★  ★  ★  ★  ★  ★  ★  ★  ★  ★  ★  ★  ★  ★  ★  ★  ★  ★  ★  ★  ★  ★  ★  ★  ★  ★  ★  ★  ★  ★  ★  ★  ★  ★  ★  ★  ★  ★  ★  ★  ★  ★  ★  ★  ★  ★  ★  ★  ★  ★  ★  ★  ★  ★  ★  ★  ★  ★  ★  ★  ★  ★  ★  ★  ★  ★  ★  ★  ★  ★  ★  ★  ★  ★  ★  ★  ★  ★  ★  ★  ★  ★  ★  ★  ★  ★  ★  ★  ★  ★  ★  ★  ★  ★  ★  ★  ★  ★  ★  ★  ★  ★  ★  ★  ★  ★  ★  ★  ★  ★  ★  ★  ★  ★  ★  ★  ★  ★  ★  ★  ★  ★  ★  ★  ★  ★  ★  ★  ★  ★  ★  ★  ★  ★  ★  ★  ★  ★  ★  ★  ★  ★  ★  ★  ★  ★  ★  ★  ★  ★  ★  ★  ★  ★  ★  ★  ★  ★  ★  ★  ★  ★  ★  ★  ★  ★  ★  ★  ★  ★  ★  ★  ★  ★  ★  ★  ★  ★  ★  ★  ★  ★ <p< th=""><th>_ □ ×</th></p<> | _ □ ×      |
|----------------------------------------------------------------------------------------------------|------------|
| Product: DSL-2740B-F1 Firmware Version:                                                                                                    | AU_2.00    |
| D-Link                                                                                                    |            |
| LOGIN<br>Log in to the router                                                                                                    |            |
| User Name :<br>Password : Log In<br>Remember my login info. on this computer                                                                                                    |            |
|                                                                                                    | _          |
| BROADBAND                                                                                                    |            |
| Copyright © 2005-2012 D-Link Systems, Inc.                                                                                                    | -          |
|                                                                                                    | 🔍 100% 🔻 🖽 |

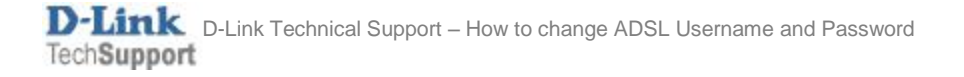

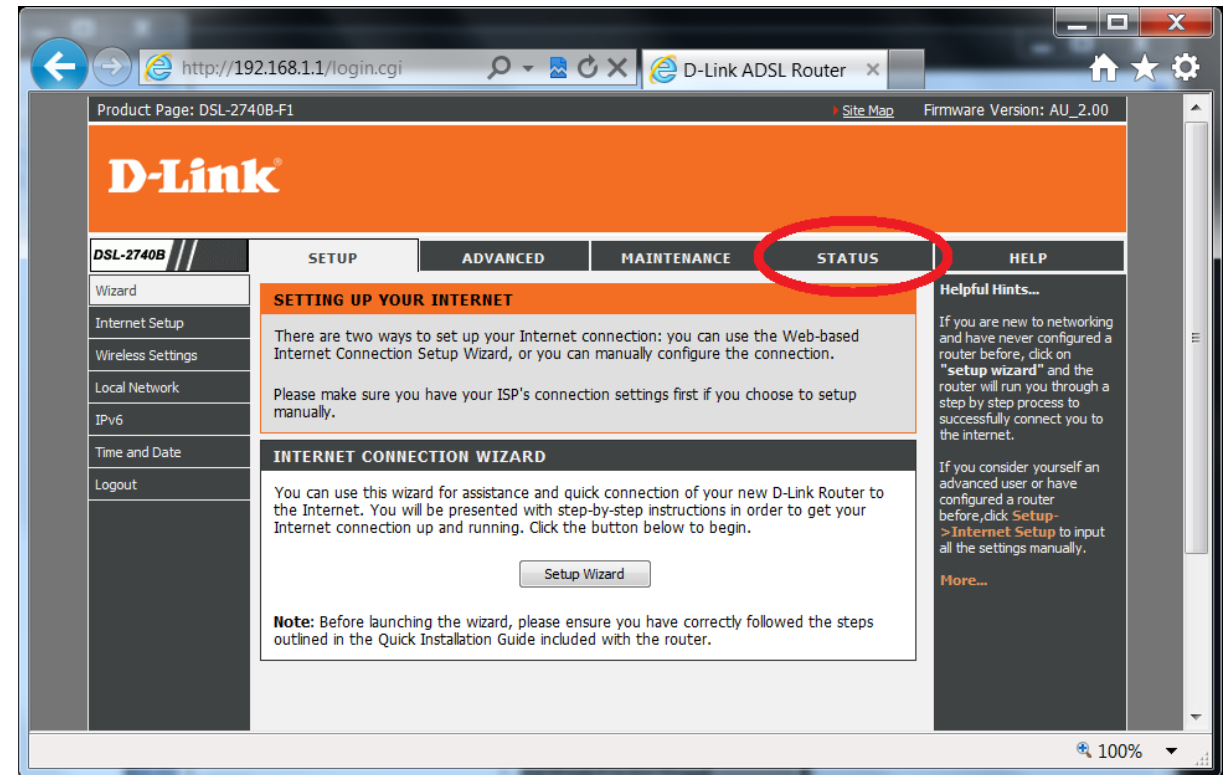

Please wait 1-2 minutes and your modem should report Connection Status as Connected:

| Internet C                 | connection:  | pppoe_atm0 | •       |          |               |                 |  |
|----------------------------|--------------|------------|---------|----------|---------------|-----------------|--|
| IPV4 Conr                  | ection Statu | s:         |         |          | CONNECT       | TED             |  |
| IPV4 Default Gateway:      |              |            |         |          | ppp0          |                 |  |
| IPV4 Preferred DNS Server: |              |            |         |          | 203.12.160.35 |                 |  |
| IPV4 Alter                 | nate DNS Ser | ver:       |         |          | 203.12.160.36 |                 |  |
|                            |              |            |         |          |               |                 |  |
| Interface                  | Description  | Link Type  | IGMP    | QoS      | Status        | IP Address      |  |
| 0000                       | pppoe atm0   | PPPoE      | Enabled | Disabled | Connected     | 110.175.245.250 |  |

You should now be able to access the Internet now.

Step 14.

Click on the Status menu:

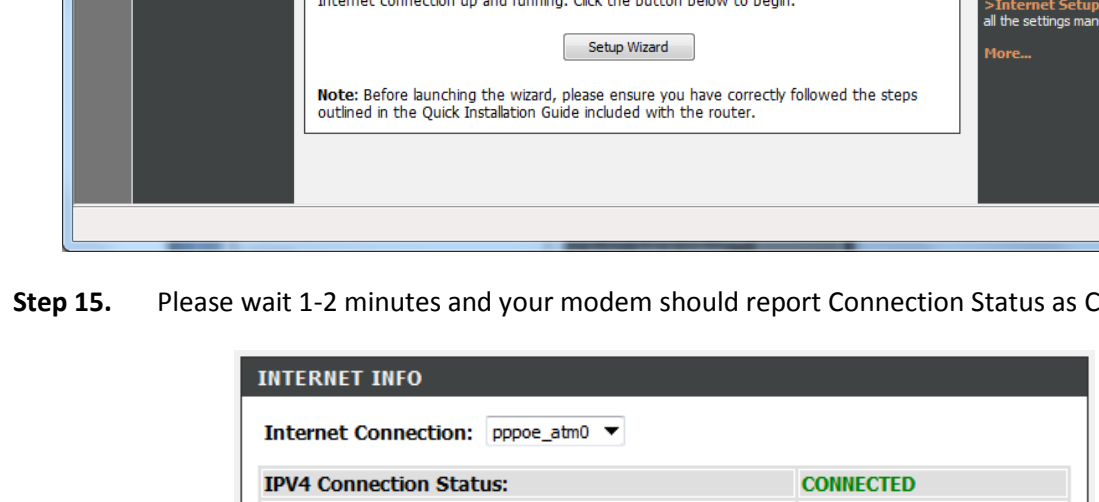